## HƯỚNG DÃN CÀI ĐẶT VÀ SỬ DỤNG Ứng dụng ZOOM Cloud Meetings tham gia Phiên giao dịch việc làm trực tuyến

\*\*\*

## I. Hướng dẫn cài đặt ứng dụng ZOOM Cloud Meetings trên điện thoại:

**Bước 1:** Vào cửa hàng ứng dụng AppStore (dùng cho hệ điều hành IOS) hoặc ứng dụng CH Play (dùng cho hệ điều hành Android), nhập tên phần mềm ứng dụng ZOOM Cloud Meetings và bấm tìm kiếm.

**Bước 2:** Sau khi tìm kiếm, ứng dụng ZOOM Cloud Meetings xuất hiện và bạn nhấn nút Cài đặt.

Bước 3: Sau khi cài đặt thành công, bạn mở ứng dụng ZOOM Cloud Meetings

**Bước 4:** Nhấn nút **Tham gia cuộc họp**, màn hình sẽ chuyển bạn đến bước đăng nhập, bạn điền thông tin ID cuộc họp, mật khẩu cuộc họp, tên của bạn và bấm nút **Tham gia.** 

- Thông tin ID phòng trực tuyến: 912-8520-8823

- Mật khẩu đăng nhập: 600220

## II. Hướng dẫn đăng nhập bằng trình duyệt web:

Bước 1: Mở trình duyệt website: Google Chrome/Firefox/Edge.

Bước 2: Nhập địa chỉ website: join.zoom.us.

**Bước 3:** Màn hình **Tham gia cuộc họp** xuất hiện, bạn điền thông tin ID cuộc họp và bấm nút **Tham gia**.

- Thông tin ID phòng trực tuyến: 912-8520-8823

- Mật khẩu đăng nhập: 600220

**Bước 4:** Màn hình Khởi chạy cuộc họp xuất hiện, bạn nhấn nút **Khởi chạy** cuộc họp.

Màn hình xuất hiện 02 lựa chọn để tham gia cuộc họp.

+ Lựa chọn thứ 1: Zoom client chưa được cài đặt? Tải xuống ngay.

1.1. Bạn nhấn nút Tải xuống ngay và thực hiện cài đặt ứng dụng Zoom.

1.2. Mở ứng dụng Zoom.

## 1.3. Điền thông tin người dùng và Meeting Passcode:

+ Thông tin ID phòng trực tuyến: 912-8520-8823

+ Mật khẩu đăng nhập: 600220

+ Lựa chọn thứ 2: Đang có vấn đề với Zoom Client? Tham gia từ trình duyệt của bạn.

2.1. Bạn nhấn nút Tham gia từ trình duyệt của bạn.

2.2. Màn hình tham gia cuộc họp xuất hiện. Bạn điền thông tin tên của bạn. Nhấn nút **Tham gia.**